## **PRESENTATION DU TABLEUR**

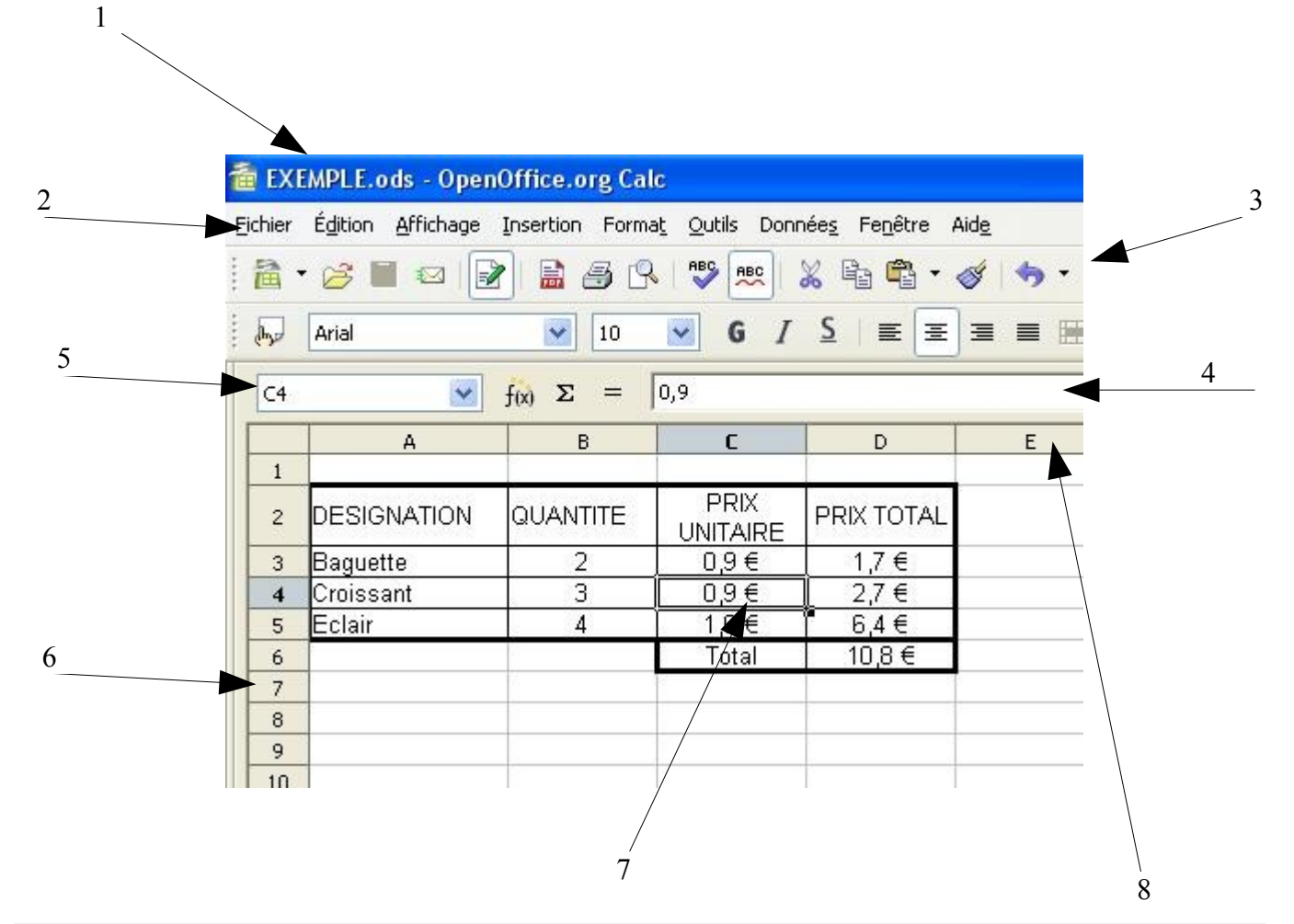

| 1 | LE NOM DU FICHIER               | C'est le nom donné à la feuille de calcul par l'utilisateur                                                                                                 |
|---|---------------------------------|----------------------------------------------------------------------------------------------------|
| 2 | LA BARRE DE MENUS               | Elle permet l'accès à l'ensemble des fonctions du logiciel                                                                                                  |
| 3 | LA BOITE A OUTILS               | Pour accéder avec la souris à certaines fonctions fréquement<br>utilisés                                                                                    |
| 4 | LA BARRE DE FORMULES            | Cette ligne affiche les informations contenues dans la cellule<br>active. Cliquez avec la souris sur cette ligne pour modifier le<br>contenu de la cellule. |
| 5 | ADRESSE DE LA CELLULE<br>ACTIVE | Cette zone indique les coordonnées de la cellule sélectionnée.                                                                                              |
| 6 | LA TETE DE LIGNE                | Elle indique les numéros de lignes                                                                                                    |
| 7 | LA CELLULE ACTIVE               | C'est la cellule sélectionnée que l'on veut modifier                                                                                                    |
| 8 | LA TETE DE COLONNE              | Elle indique les lettres des colonnes                                                                                                    |